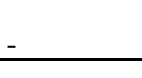

Voyage - Funktionen

## Funktionen und ihre Darstellung am Voyage

Erstelle für diese Beispiele einen neuen Folder [F4, B NewFold] mit dem Namen: Funktion (auch möglich: eintippen von newfold(funktion) – mit Enter bestätigen). Der jeweils gültige Folder ist in der StatusZeile ersichtlich. Der Wechsel zw. Foldern ist über MODE – Current Folder möglich.

## 1. Zeichnen von Graphen

Beispiel: Darstellen der Funktion  $y = x^2$ Möglichkeit: **aus dem Hauptbildschirm – HomeScreen [CALC HOME]** 

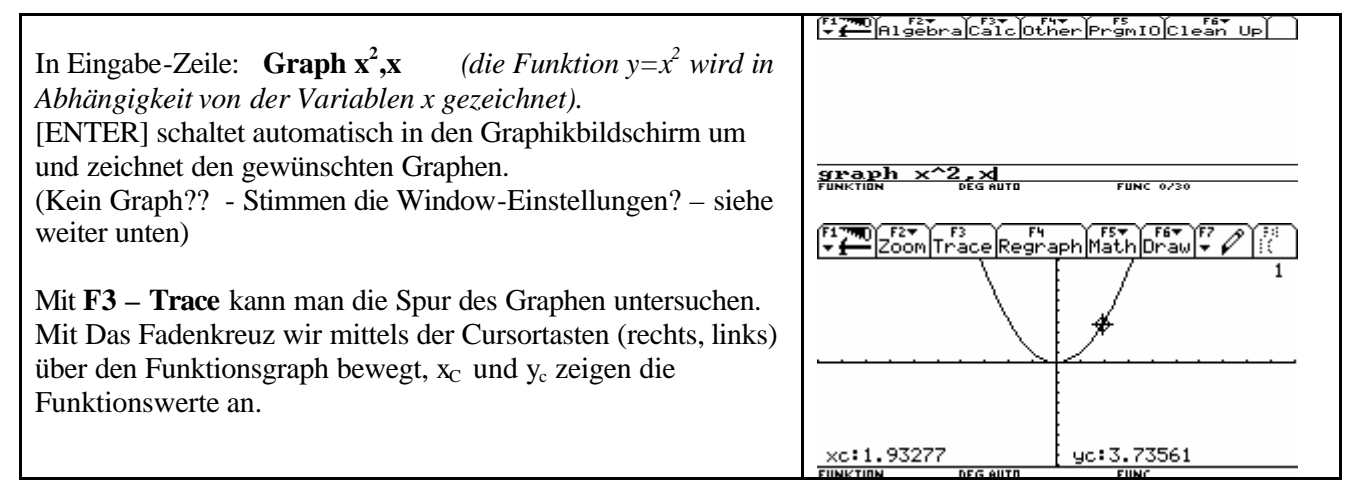

Möglichkeit: Aus dem Y= Fenster, Umschalten mit [?] W

Eingabemodus für die Eingabe von Funktionen y(x)Es erscheint eine Tabelle von y(x) – Funktionen /y2=<sup>(x+3)</sup> Gib als erste Funktion  $y_1(x) = x^2$  ein. ٠ Schalte ins Graphik–Fenster [?R]. Untersuche Spur mit F3. • Schalte zurück ins Y= Fenster [?W] • Gib als zweite Funktion ein:  $y_2(x) = (x+3)(x-2)(x-7)/6$ • Wechsle ins Graphik Fenster, untersuche Spur mit F3. (rechts oben erscheint eine Zahl: 1 bedeutet Spur von y1, 2 bedeutet Spur von y2, Wechsel zw.1 und 2 mittels Cursortasten (rauf, runter) Hinweis: jene Funktionen, die gezeichnet werden sollen, sind bzw. werden [F4] "angehakt". Aufgabe: Untersuche für die Funktionen y1 und y2 xc:.756303 Funktion 861 selbständig die Bedeutung des Menüpunktes F5 Math, Punkte DEG AUTO 1.2.3.4 und 5 Ermittle y1(5), y1(-4), y1(3); y2(5), y2(-4), y2(7)  $\blacktriangleright$  Ermittle Nullstellen von y1 und y2 Ermittle die relativen Maxima und Minima von y1 und y2 Ermittle die Schnittpunkte von y1 und y2 Aufgabe: Untersuche für die Funktionen y1 und y2 selbständig die Bedeutung des Menüpunktes F6 STYLE im Y= Fenster Wähle z.B. für y1 Dot und für y2 Thick und lasse zeichnen. Protokolliere, was sich ändert.

**Wichtiger Hinweis:** Ist eine Funktion im Y=Editor als  $y_1(x)$  eingegeben ist sie unter dem Namen  $y_1(x)$  gespeichert und kann so auch im Home-Fenster aufgerufen werden. Kontrolliere:  $y_1(x)$ ;  $y_1(5)$ ;  $y_1(x)Ix=5$ ;

- 2 -

 $y_{2}(x)$ ;  $y_{2}(-4)$ ;  $y_{2}(7)$ ;  $y_{2}(x)Ix = 5$ ;

Im Home-Screen kann ein Term mit dem Befehl DEFINE [F4,1] oder der Taste STORE [STO] gespeichert werden:

Beispiel: Define  $y_3(x) = 2x-5$ 2 -  $x^2$  [STO]  $y_4(x)$ 

Aufgabe: Gib obige Beispiele ein und protokolliere 3 verschiedenen Arten (eine davon graphisch!), wie du überprüfenkannst, ob diese Funktionen wirklich eingespeichert wurden.

## Wahl des Bildschirmausschnittes mittels der WINDOW-EINSTELLUNGEN

Maßstab auf den Achsen festlegen, sodass der "interessante" Bereich des Graphen sichtbar ist.

| Umschalten in das Window-Fenster: ?E<br>xmin bzw. xmaxlinke und rechte Grenze des Graphik-Fensters<br>ymin bzw. ymaxuntere und obere Grenze des Graphik-Fensters<br>xscal,yscal Abstand zwischen zwei Skalierungsstrichen<br>(Ausschalten der Teilstriche durch Wahl von 0)<br>xres . Bestimmt die Pixel-Auflösung (1-10) – Standardeinstellg 2 | F1700 F2+<br>xmin=10.<br>xmax=10.<br>xscl=1.<br>ymin=-10.<br>ymax=10.<br>yscl=1.<br>xres=2. |
|----------------------------------------------------------------------------------------------------|---------------------------------------------------------------------------------------------|
|                                                                                                    | FUNKTION DEG AUTO FUNC                                                                      |

Die Wahl des Bildschirmausschnittes kann im Window-Fenster und auch im Graphik-Fenster mit F2 ZOOM geändert werden. Folgende ZOOM-Werte kann man wählen:

| ZoomStd             | Standard-Einstellungen: $-10 < x < 10$ ; $-10 < y < 10$                                         |
|---------------------|-------------------------------------------------------------------------------------------------|
| ZoomIn bzw. ZoomOut | Vergrößern bzw. Verkleinern von einem Mittelpunkt (siehe Fadenkreuz) aus.                       |
| ZoomDec             | auf x- und y- Achse gleicher Maßstab, damit nur: -11.9 <x<11.9; -5.1<y<5.1<="" td=""></x<11.9;> |
| ZoomSqr             | passt Einstellungen so an, dass Quadrate oder Kreise richtig dargestellt werden.                |
|                     | (nicht als Rechtecke oder Ellipsen)                                                             |
| ZoomTrig            | für trigonometrische Funktionen                                                                 |
| ZoomData            | für Statistik-Plots                                                                             |
| ZoomFit             | reguliert das Ansichtsfenster so, dass alle abhängigen Variablenwerte der                       |
|                     | Funktion angezeigt werden                                                                       |

## 2. Darstellung einer Funktion durch eine Wertetabelle

Entweder über den Home-Sreen oder den y= Editor sind die Funktionen y1(x) und y2(x) gespeichert. Umschalten in den Tabellen-Editor mit TABLE [?Y] Die erste Spalte zeigt die x-Werte, die zweite die zugehörigen Funktionswerte von y1, die dritte von y2.

Im TBLSET werden Anfangswerte für x sowie die Schrittweite zwischen den einzelnen x-Werten festgelegt. Durch Scrollen mit den Cursortasten, können weitere Bereiche angezeigt werden.

**Aufgabe:** Laut graphischer Darstellung haben y1 und y2 zwischen x=-3 und x=-2 einen Schnittpunkt. Ermittle die Koordinaten dieses Schnittpunktes auf 3 Kommastellen mittels Tabelle, durch Einschränkung und immer weitere Verfeinerung des angezeigten Bereiches. Beginne z.B. mit Start -2,5 und «tbl 0,1

|                                    | etup ြေး               |             | a bai'i | oolin? | °e-s-[]  |  |  |  |
|------------------------------------|------------------------|-------------|---------|--------|----------|--|--|--|
| ×                                  | ly1                    | ly2         |         |        |          |  |  |  |
| -3.                                | 9.                     | 10.         |         |        |          |  |  |  |
| -2.                                | 4.                     | 6.          |         |        |          |  |  |  |
| -1.                                | 1.                     | 8.          |         |        |          |  |  |  |
| 0.                                 | 0.                     | 7.          |         |        |          |  |  |  |
| 1.                                 | 1.                     | 4.          |         |        |          |  |  |  |
| 2.                                 | 4.                     | 0.          |         |        |          |  |  |  |
| 3.                                 | 9.                     | -4.         |         |        |          |  |  |  |
| 4.                                 | 16.                    | -7.         |         |        |          |  |  |  |
| x=-3.                              |                        |             |         |        |          |  |  |  |
| FUNKTION                           | FUNKTION DEG AUTO FUNC |             |         |        |          |  |  |  |
|                                    |                        |             |         |        |          |  |  |  |
| (F1 770))                          | F2 Y 23                | Y 25        | Y 37    | - Y 7  | <u> </u> |  |  |  |
| F Setup Set Based Def Posting Post |                        |             |         |        |          |  |  |  |
| TABLE SETUP                        |                        |             |         |        |          |  |  |  |
|                                    | th1Stopt -7            |             |         |        |          |  |  |  |
|                                    |                        |             |         |        |          |  |  |  |
| ∐ △tbl                             |                        |             |         |        |          |  |  |  |
| ⊈ Graph <-> Table OFF→             |                        |             |         |        |          |  |  |  |
| H Independent AUTO→                |                        |             |         |        |          |  |  |  |
|                                    |                        |             |         |        |          |  |  |  |
| CENTER-SHVE (ESU=CHNCEL)           |                        |             |         |        |          |  |  |  |
| 4.                                 | 16.                    | -7.         |         |        |          |  |  |  |
| x=-3.                              |                        |             |         |        |          |  |  |  |
| TYPE + CENTERJ=OK AND CESCJ=CANCEL |                        |             |         |        |          |  |  |  |
|                                    | Enz-Bit nie            | D LESCI-CHM | CEL     |        |          |  |  |  |
|                                    |                        | D LESCI-CHN |         |        |          |  |  |  |